# FERTINET

## Overview

This guide describes how to use Windows utilities to identify suspicious sample files and send them to the AVLab at Fortinet. The AVLab can further analyze the suspicious sample file, and provide you with the most appropriate solution.

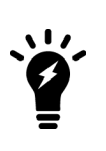

When files are infected with ransomware, it is almost always impossible to reliably restore the affected files. After a device has been victim to a successful or undetected Zero Day infection or intrusion, it is highly recommended to restore the entire affected system from a clean backup. It is nearly impossible without proper forensic procedures to determine whether other components might have been installed during the breach because successfully executed malware can download and install additional components from a remote site.

It is highly recommend to obtain the third-party tools referenced in this guide from the Microsoft Sysinternals site at https://docs.microsoft.com/en-us/sysinternals/.

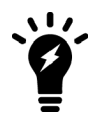

The third-party tools referenced in this guide have been tested on a device running a Windows 10 operating system.

This guide contains the following topics:

- Installing and using Process Explorer to locate suspicious files on page 1
- Installing and using Process Monitor to locate suspicious files on page 3
- Installing and using Autoruns to locate suspicious files on page 5
- Revealing hidden, suspicious files on page 7
- Ending tasks or killing running processes to enable copying of suspicious files on page 8

## Installing and using Process Explorer to locate suspicious files

You can use the Process Explorer utility to view currently running processes on a host. Process Explorer is similar to Task Manager, but provides more detail about the current running process.

Process Explorer can be used to search for and locate suspicious files. A suspicious process can be any processes that are unfamiliar to you or your system administrator. The process name often indicates the name of the running application. You can consider any unfamiliar processes or applications suspicious.

#### To install Process Explorer:

- 1. Download the Process Explorer utility from Microsoft at https://docs.microsoft.com/enus/sysinternals/downloads/process-explorer.
- 2. Install Process Explorer.

## To use Process Explorer:

- 1. Open the Process Explorer utility, and search for suspicious processes.
- 2. If you cannot determine whether processes are suspicious, save the list of processes to a text file, and send the file to the AVLab:
  - a. In Process Explorer, select File > Save As, and save the file as a .txt file.

| 2     | Process Explorer - Sysinternals: ww | w.sysinte | ernals.com  | DESKT   | TOP-MR3KC   | 7I\Research | Dept]                   |
|-------|-------------------------------------|-----------|-------------|---------|-------------|-------------|-------------------------|
| File  | Options View Process Find           | Users     | Help        |         |             |             |                         |
|       | Run C                               | Ctrl+R    |             |         |             |             |                         |
| -     | Run as Administrator                |           | in the Date | 101     | adding Cat  | DID Dece    | i i i                   |
|       | Run as Limited User                 |           | vate byte   | es vv   | orking Set  | PID Desci   | nption (                |
|       |                                     |           | 4,968       | K       | 27,900 K    | 92          |                         |
| 1     | Show Details for All Processes      |           | 210         | K       | 8 K         | 0           |                         |
|       | Sava                                | 2+1+5     | 210         | K       | 3,004 K     | n/a Hardw   | are Interrupts and DPCs |
|       | Save A                              | Ca-1. A   | 1.076       | к       | 536 K       | 384         | are intendoto and or co |
|       | Save As                             | Ltri+A    | 5,196       | K 2     | 371.316 K   | 1700        |                         |
|       | Shutdown                            | •         | 1,900       | К       | 2,880 K     | 476         |                         |
|       | Fxit                                |           | 2,064       | K       | 3,564 K     | 552         |                         |
|       | TYH III IL.CAC                      |           | 1,336       | к       | 2,180 K     | 572         |                         |
| E     | services.exe                        |           | 5,260       | K       | 8,000 K     | 688         |                         |
|       | - svchost.exe                       |           | 17,420      | K       | 28,072 K    | 816 Host P  | rocess for Windows S M  |
|       | Start MenuExperience                |           | 28,188      | K       | 53,444 K    | 5880        |                         |
|       | RuntimeBroker.exe                   |           | 7,468       | K       | 20,352 K    | 6032 Runtim | ne Broker M             |
|       | SearchApp.exe                       | Susp      | 102,868     | K       | 73,496 K    | 3148 Search | application M           |
| CDU   | - RuntimeRmkereve                   | 04 619/   | 14 536      | 144 0   | 24 532 K    | 5417 Runtin | e Rinker M              |
| CPU   | Commit Charge:                      | 04.0176   | Processes   | 6 144 P | nysical Usa | ge: 01.20%  |                         |
|       | lest.txt - Notepad                  |           |             |         |             |             |                         |
| Sum   | File Edit Format View He            | lp        |             |         |             |             |                         |
| Susp  | Process CPU Privat                  | e Byte    | s klo       | rking   | Set         | PTD         | Description             |
|       | Registry                            | A 73      | 2 1 28      | 002     | V           | 92          | besci ipcion            |
|       | Suster Idle Presess                 | 4,/5      | 1 60        | ,052 1  | o v         | 0           |                         |
|       | System Idle Process                 | 95.5      | 00 1 00     | N       | OK          | 0           |                         |
|       | System < 0.01 216 K                 | 9,68      | OK4         |         |             |             |                         |
| Susp. | Interrupts < 0.01                   | . 0 K     | 0           | K       | n/a         | Hardwar     | e interrupts and        |
|       | smss.exe                            | 1,0/      | 6 K 53      | 6 K     | 384         |             |                         |
|       | Memory Compression                  |           | 5,          | 168 K   | 2,354,5     | 16 K        | 1700                    |
|       | csrss.exe                           | 1,90      | 0 K 2,      | 876 K   | 476         |             |                         |
|       | csrss.exe < 0.01                    | 2,11      | 6 K 3,      | 596 K   | 552         |             |                         |
|       | wininit.exe                         | 1,33      | 6 K 2,      | 180 K   | 572         |             |                         |
|       | services.exe                        | 5,31      | 2 K 8,      | 012 K   | 688         |             |                         |
|       | svchost.exe                         | 17,3      | 64 K        |         | 28,060      | K           | 816 Host Pr             |
|       | StartMenuExperience                 | Host.e    | xe          |         | 28,216      | K           | 53,448 K                |
|       | RuntimeBroker.exe                   |           | 7,          | 556 K   | 20,888      | K           | 6032 Runtime            |
|       | C                                   | Suco      | bobne       |         | 102 868     | K           | 73 496 K                |

- **b.** Attach the log text file to the FortiCare ticket.
- c. Skip the last step in this procedure.
- 3. If you locate a suspicious process, use the Process Monitor utility to further analyze the file. See Installing and using Process Monitor to locate suspicious files on page 3.

## Installing and using Process Monitor to locate suspicious files

You can use the Process Monitor utility to monitor in any registry, process, or thread activity in real-time.

If you locate a potentially suspicious process by using the Process Explorer utility, you can use the Process Monitor utility to further analyzer the suspicious process.

## To install Process Monitor:

- 1. Download the Process Monitor utility from Microsoft at https://docs.microsoft.com/enus/sysinternals/downloads/procmon.
- 2. Install Process Monitor.

## To use Process Monitor:

- 1. Open the Process Monitor utility.
- 2. Go to Filter > Filter.

Process Monitor - Sysinternals: www.sysinternals.com

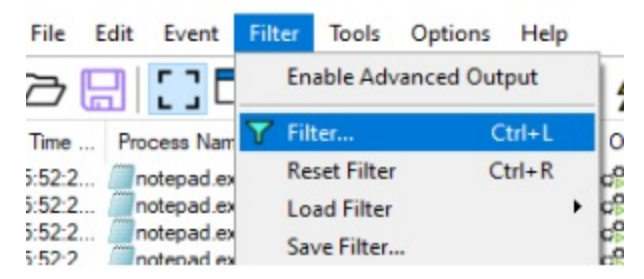

- 3. Monitor a process:
  - a. Select Process Name, contains, and then type the name of suspicious process.
  - b. Click Add, Apply, and OK.

| Process Monitor Filter                                                                                                    |                                                                                   | input                                                               | suspicious proc                                                                                | ess name      |      |            | ×    |
|----------------------------------------------------------------------------------------------------|-----------------------------------------------------------------------------------|---------------------------------------------------------------------|------------------------------------------------------------------------------------------------|---------------|------|------------|------|
| Display entries matching                                                                                                    | these conditions                                                                  | :                                                                   | -Л                                                                                             |               |      |            |      |
| Process Name ~                                                                                                    | contains                                                                          | ~                                                                   | ~                                                                                              | ~ t           | hen  | Include    | ~    |
| Architecture<br>Authentication ID<br>Category<br>Command Line                                                                         | is<br>is not<br>less than<br>more than                                            |                                                                     |                                                                                                | Add           |      | Remove     |      |
| Company<br>Completion Time<br>Date & Time<br>Description<br>Detail<br>Duration<br>Event Class<br>Image Path<br>Integrity<br>Operation | begins with<br>ends with<br>contains<br>excludes<br>Pri<br>Au<br>Pri<br>Pri<br>Sy | ad<br>ion.exe<br>toruns.exe<br>occoron64.exe<br>occep64.exe<br>stem | Action<br>Include<br>Exclude<br>Exclude<br>Exclude<br>Exclude<br>Exclude<br>Exclude<br>Exclude | U             |      | л          | < v  |
| Parent PID<br>Path<br>PID                                                                                                    |                                                                                   |                                                                     | ОК                                                                                             | Cancel        |      | Apply      |      |
| Process Name<br>Relative Time                                                                                                    | RegQueryValu<br>RegCloseKey                                                       | HKLM\SOF                                                            | TWARE\Policies                                                                                 | Microsoft NAI | ME N | OT FOUND I | engl |

Results for the process are displayed.

4. Review the process results:

You can check the API functions being used by the suspicious process. Depending on the type of malware, various samples may indicate various suspicious API calls.

Common calls that might be considered suspicious include:

- Unpack/Decrypt VirtualAlloc VirtualProtect RtlMoveMemory
- Ransomware GetLogicalDrives GetDriveType FindFirstFile FindNextFile EncryptFile
- Virus Infector WriteFile SetFilePointer CreateFileMapping
- Process Injector GetTempPath CreateFile CopyFile
- Backdoor ReadFile WinHttpOpen

In the following example, the Operation column displays example processes for a test sample notepad application.

| Time   | Process Name | PID  | Operation                    | Path                                 | Result         | Detail              |
|--------|--------------|------|------------------------------|--------------------------------------|----------------|---------------------|
| 6:32:4 | notepad.exe  | 7780 | RegQueryKey                  | HKCU                                 | SUCCESS        | Query: Handle Tag   |
| 6:32:4 | notepad.exe  | 7780 | RegOpenKey                   | HKCU\Software\Microsoft\Office\16.0\ | SUCCESS        | Desired Access: All |
| 6:32:4 | notepad.exe  | 7780 | RegQueryValue                | HKCU\SOFTWARE\Microsoft\Office\1     | NAME NOT FOUND | Length: 12          |
| 6:32:4 | notepad.exe  | 7780 | RegQueryValue                | HKCU\SOFTWARE\Microsoft\Office\1     | NAME NOT FOUND | Length: 144         |
| 6:32:4 | notepad.exe  | 7780 | RegQueryValue                | HKCU\SOFTWARE\Microsoft\Office\1     | NAME NOT FOUND | Length: 144         |
| 6:32:4 | notepad.exe  | 7780 | n Create File                | C:\Users\ResearchDept\Desktop        | SUCCESS        | Desired Access: R   |
| 6:32:4 | notepad.exe  | 7780 | Ruery Basic Information File | C:\Users\ResearchDept\Desktop        | SUCCESS        | Creation Time: 3/25 |
| 6:32:4 | notepad.exe  | 7780 | n CloseFile                  | C:\Users\ResearchDept\Desktop        | SUCCESS        |                     |
| 6:32:4 | notepad.exe  | 7780 | reateFile                    | C:\                                  | SUCCESS        | Desired Access: R   |
| 6:32:4 | notepad.exe  | 7780 | Ruery Directory              | C:\Users                             | SUCCESS        | FileInformationClas |
| 6:32:4 | notepad.exe  | 7780 | RegQueryKey                  | HKLM                                 | SUCCESS        | Query: Handle Tag   |
| 6:32:4 | notepad.exe  | 7780 | RegOpenKey                   | HKLM\Software\Microsoft\Windows\C    | SUCCESS        | Desired Access: R   |

5. Once you have confirmed the suspicious process, right-click the process, and select *Properties* to view the *File Path*.

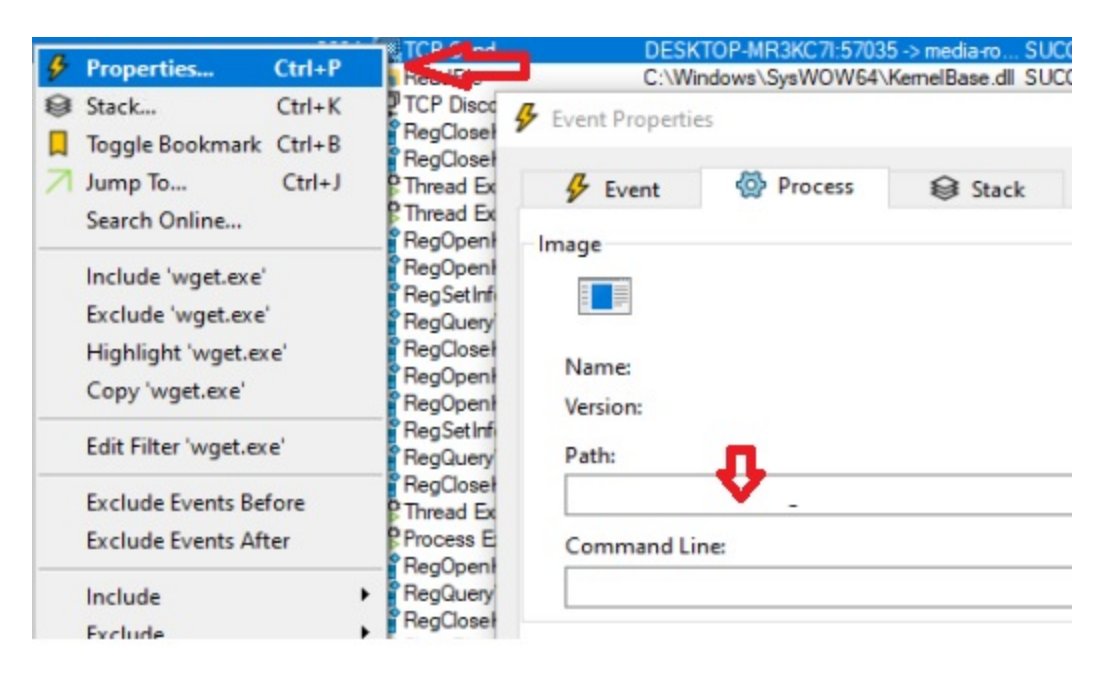

- 6. Note the file path, and use Windows Explorer to locate the suspicious file.
- 7. In Windows Explorer, add the suspicious file to a ZIP archive with the password: infected.
- 8. Attach the ZIP archive to the FortiCare ticket for the FortiCare team to analyze, or email to submitvirus@fortinet.com.

## Installing and using Autoruns to locate suspicious files

You can use the Autoruns utility to view all applications or programs within the host that automatically start.

An application or program that uses the autorun feature isn't necessarily suspicious. Some clean or legitimate applications or programs can employ autorun. Nonetheless malware uses the autorun feature to ensure persistence upon system reboot.

### To install Autoruns:

- 1. Download Autoruns from Microsoft at https://docs.microsoft.com/en-us/sysinternals/downloads/autoruns.
- 2. Install Autoruns.

## To use Autoruns to locate suspicious files:

Open the Autoruns utility, and go to the *Everything* tab to view the *Autoruns Entry* list.
Autoruns - Sysinternals: www.sysinternals.com

| File | Search | Entry | Options | Category | Help |
|------|--------|-------|---------|----------|------|

|                            | consigned a second        |                    |                            |     |
|----------------------------|---------------------------|--------------------|----------------------------|-----|
| B B 0 D 2 D                | 🛍 💾 🖩                     | Quick Filter       |                            |     |
|                            | USA Providers             |                    |                            |     |
| Everything                 | Explorer                  | Internet Explorer  | Scheduled Tasks            | 0   |
| Autoruns Entry             |                           | Description        |                            | Pul |
| Logon                      |                           |                    |                            |     |
| HKCU\SOFTWARE\Microsoft\W  | indows\CurrentVersion\R   | un                 |                            |     |
| C MicrosoftEdgeAutoLaunc   | h,                        | Microsoft Edg      | je                         | (Ve |
| 🗹 📥 OneDrive               |                           | Microsoft On       | eDrive                     | (Ve |
| HKLM\SOFTWARE\Microsoft\W  | indows\CurrentVersion\R   | lun                |                            |     |
|                            |                           |                    |                            | (Ve |
| HKLM\SYSTEM\CurrentControl | Set\Control\SafeBoot\Alte | ernateShell        |                            |     |
| 🗹 🎬 cmd.exe                |                           | Windows Cor        | nmand Processor            | (Ve |
| HKLM\SOFTWARE\Microsoft\A  | ctive Setup\Installed Com | ponents            |                            |     |
| Google Chrome              |                           | Google Chron       | ne Installer               | (Ve |
| Microsoft Edge             |                           | Microsoft Edg      | je Installer               | (Ve |
| n/a                        |                           | Microsoft .NE      | T IE SECURITY REGISTRATION | (Ve |
| HKLM\SOFTWARE\Wow6432No    | de\Microsoft\Windows\0    | CurrentVersion\Run |                            |     |

2. Search for any unusual, suspicious entries in the Autoruns Entry list.

A suspicious autorun entry can be any unfamiliar or unknown application or program that you or your system administrator may not be aware of. Usually the entry in the list indicates the name of the application currently running.

- 3. If you cannot determine a suspicious entry in the Autoruns Entry list, save an Autoruns file:
  - a. Go to File > Save.

Autorun generates and saves a file with an *.arn* extension. The following example shows the *DESKTOP-I.arn* file:

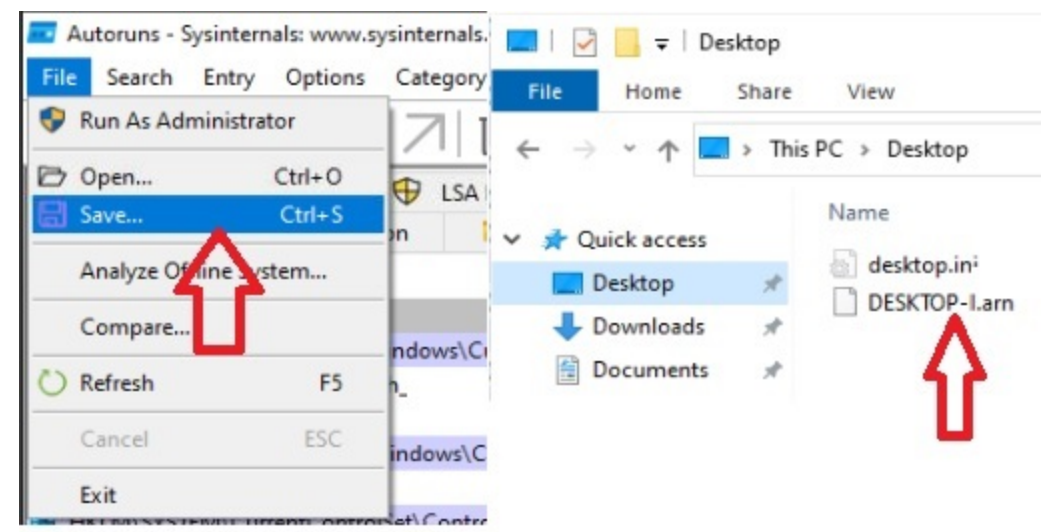

- **b.** Attach the log text file to the FortiCare ticket.
- c. Skip the remaining steps in the procedure.
- 4. If you locate a suspicious entry in the *Autoruns Entry* list, right click the process, and select *Jump to Image..* to go to the file location.

The following example shows how to use the Autoruns Entry list to locate a sample test file for Microsoft Edge.

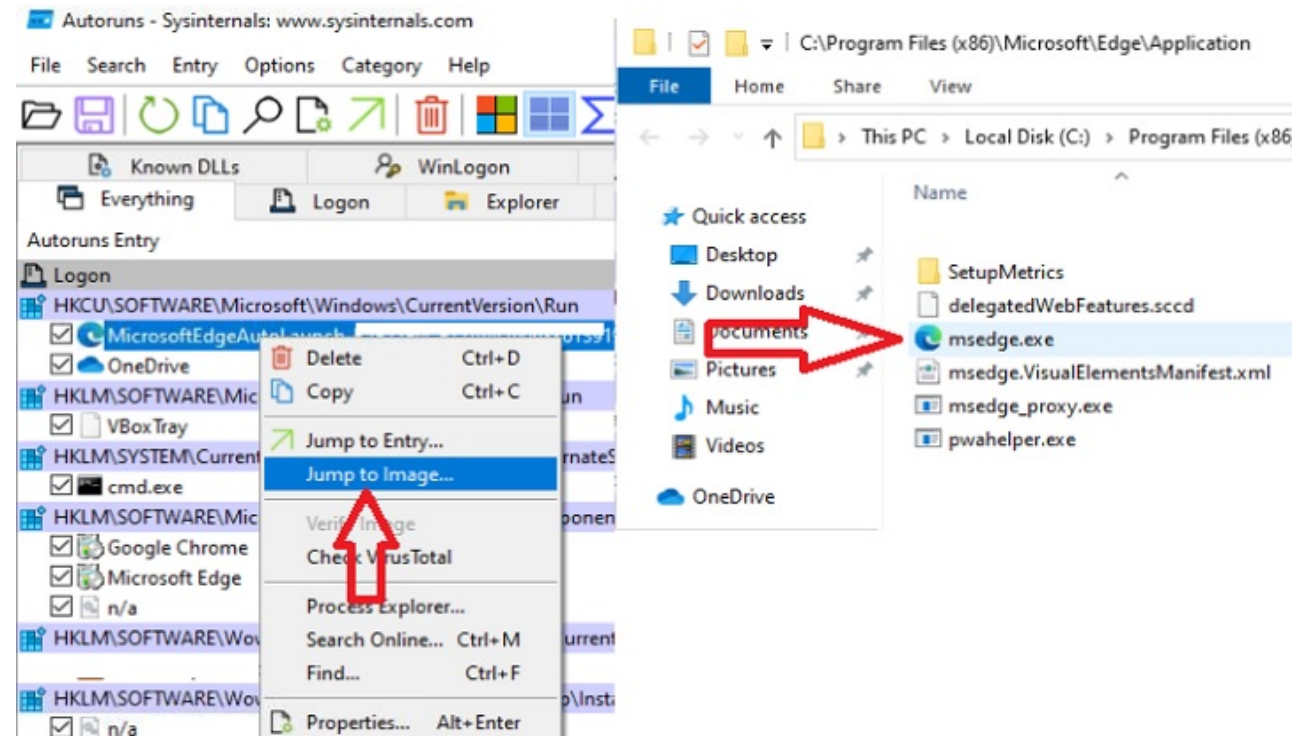

- 5. In Windows Explorer, add the suspicious file to a ZIP archive with the password: infected.
- 6. Attach the ZIP archive to the FortiCare ticket for the FortiCare team to analyze, or email to submitvirus@fortinet.com.

## Revealing hidden, suspicious files

Sometimes suspicious files are hidden from view in Windows Explorer. You can use this procedure to display hidden files.

This procedure presumes that you have already identified the suspicious file or process.

#### To reveal hidden, suspicious files:

1. Press Win+R, type cmd, and press Enter.

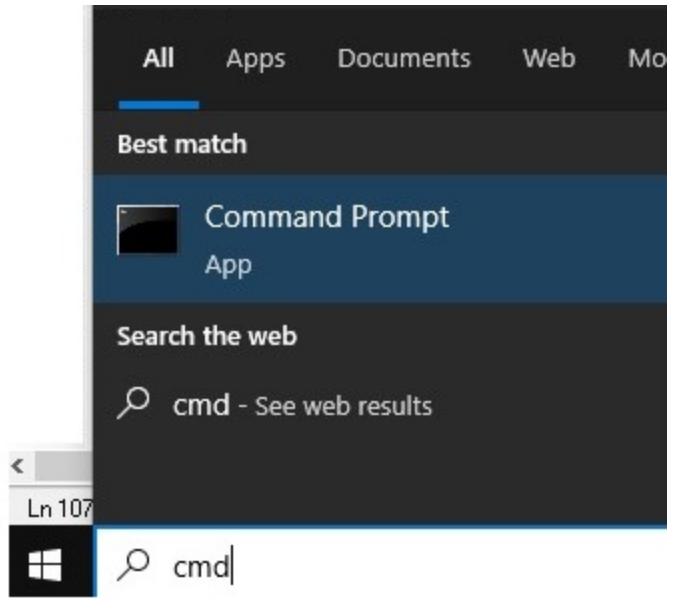

The Command Prompt window is displayed.

2. At the prompt, enter attrib -s -h followed by the <File\_Path\_of\_Suspicious\_File>, and press Enter. For example, enter attrib -s -h C:\suspicious\file.exe.

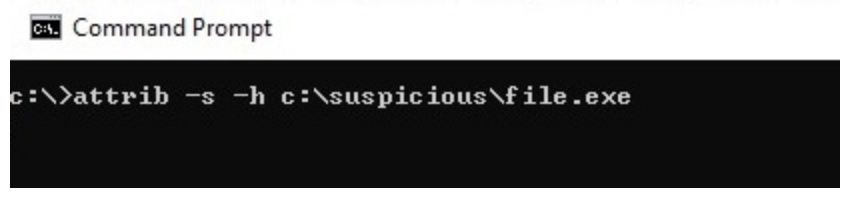

The file is unhidden.

- 3. In Windows Explorer, add the suspicious file to a ZIP archive with the password: infected.
- 4. Attach the ZIP archive to the FortiCare ticket for the FortiCare team to analyze, or email to submitvirus@fortinet.com.

# Ending tasks or killing running processes to enable copying of suspicious files

When the suspicious sample file is locked by a running process, you cannot obtain the file. This topic describes how to use the following tools to end the task or kill the running process, so you can copy the file.

- Windows Task Manager
- Process Explorer
- Resource Monitor

This procedure presumes that you have already identified the suspicious file or process.

## To end tasks or kill running processes:

- 1. Open Task Manager or Process Explorer.
- 2. In the list, search for the process that is using the file.
- 3. End or kill the process:
  - If you are using Task Manager, right-click the file, and select *End Task*.

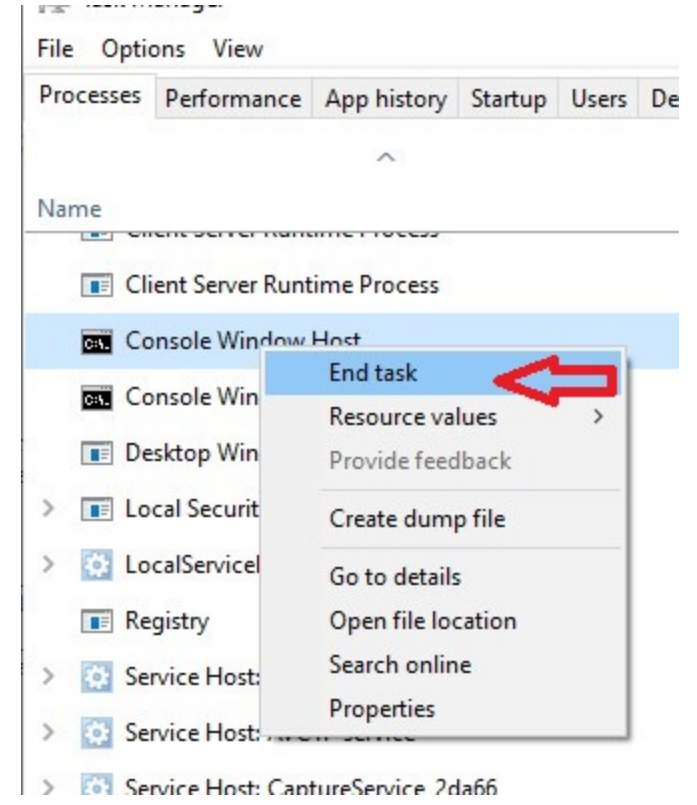

If you are using Process Explorer, right-click the file and select Kill Process.
Process Explorer - Sysinternals: www.sysinternals.com [DESKTOP-I

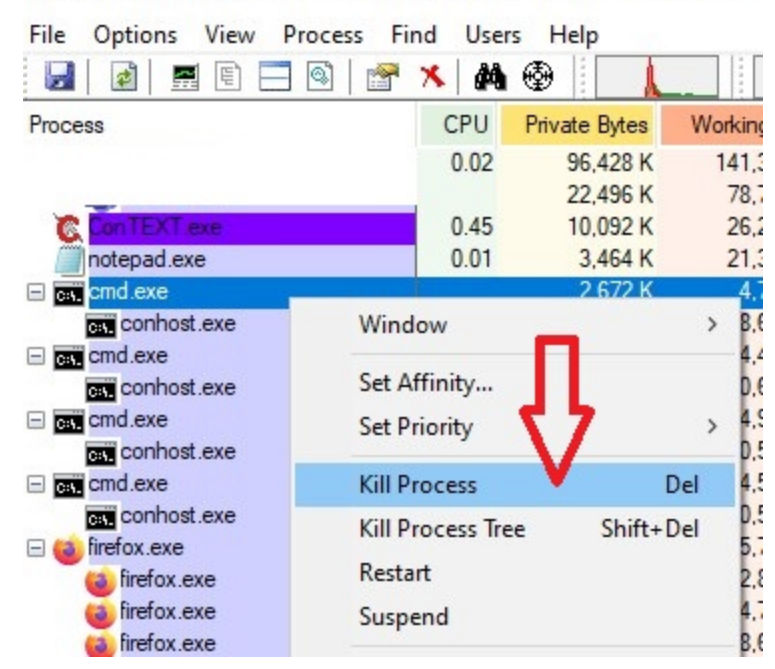

- 4. If you cannot find the suspicious process by using Windows Task Manager or Process Explorer, try using Resource Monitor:
  - a. Press Win+R, enter resmon, and press Enter to open Resource Monitor.

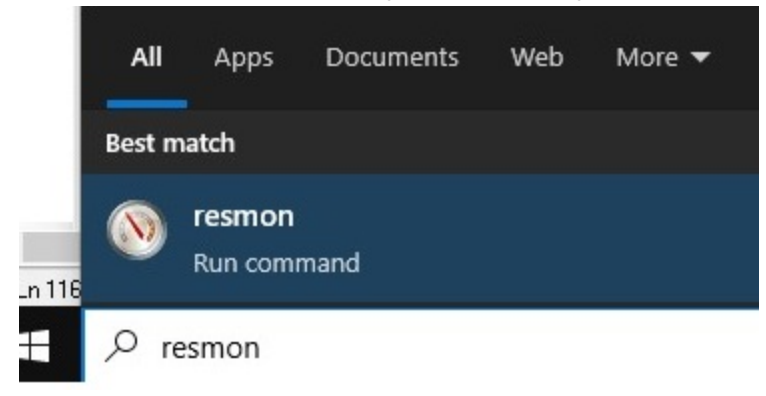

The Resource Monitor window is displayed.

- b. Go to the CPU tab.
- c. In the Associated Handles section, enter the filename in the Search box, and press Enter. The process is displayed.
- **d.** In the *Search Results* list, right-click the process, and select *End Process*. In the following example, a process called *cmd.exe* is ended.

|                               | CPU        | Memory   | Disk     | Network  |        |             |          |         |   |
|-------------------------------|------------|----------|----------|----------|--------|-------------|----------|---------|---|
| Processes                     | 5          |          | 6% CPU U | sage     |        | 100% Maximu | ım Frequ | ency 🤄  | - |
| Image                         |            |          | PID      | Descrip  | Status | Threads     | CPU      | Averag  |   |
| SearchA                       | pp.exe     |          | 5736     | Search   | Suspe  | 65          | 0        | 0.00    | 1 |
| ShellExp                      | periencel  | lost.exe | 7080     | Windo    | Suspe  | 21          | 0        | 0.00    |   |
| YourPho                       | one.exe    |          | 5684     |          | Suspe  | 23          | 0        | 0.00    |   |
| SystemS                       | settings.e | exe      | 9732     | Settings | Suspe  | 18          | 0        | 0.00    |   |
| Microso                       | ft.Photo   | s.exe    | 11460    | Micros   | Suspe  | 16          | 0        | 0.00    |   |
| LockApp                       | p.exe      |          | 12488    | LockAp   | Suspe  | 12          | 0        | 0.00    |   |
| perfmor                       | n.exe      |          | 13420    | Resour   | Runni  | 17          | 0        | 1.79    |   |
| Taskmg                        | r.exe      |          | 7744     | Task M   | Runni  | 14          | 1        | 0.73    |   |
| dwm.ex                        | e          |          | 792      | Deskto   | Runni  | 22          | 0        | 0.48    |   |
| Custom                        |            |          |          | BIT Man  | Dunani | 177         | 0        | 0.44    | _ |
| Services                      | _          |          | 0% CPU U | sage     | _      | _           | _        | (       | - |
| Associate                     | ed Hand    | lles     |          |          | cm     | d.exe       |          | × 47    | ~ |
| Search Res                    | ults for " | cmd.exe" |          |          |        |             |          |         |   |
| Image                         | *          |          | PID      | Туре     | н      | andle Name  |          |         |   |
|                               |            |          | 3628     | File     | C      | Windows\Sys | tem32\er | n-US\cm |   |
| cmd.exe                       |            |          | 3636     | File     | C      | Windows\Sys | tem32\er | n-US\cm |   |
| cmd.exe<br>cmd.exe            |            |          |          | File     | C      | Windows\Sys | tem32\er | n-US\cm |   |
| cmd.exe<br>cmd.exe<br>cmd.exe |            |          |          |          |        |             |          |         |   |

- 5. In Windows Explorer, add the suspicious file to a ZIP archive with the password: *infected*.
- 6. Attach the ZIP archive to the FortiCare ticket for the FortiCare team to analyze, or email to submitvirus@fortinet.com.

## Change Log

| Date       | Change Description |
|------------|--------------------|
| 2022-05-26 | Initial release.   |
|            |                    |
|            |                    |